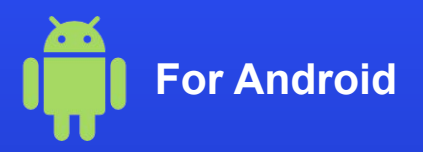

## How to activate an eSIM on your phone

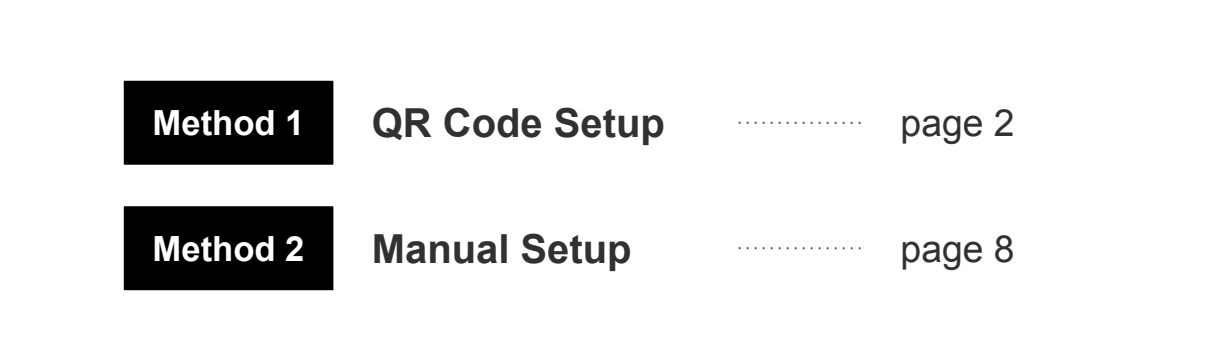

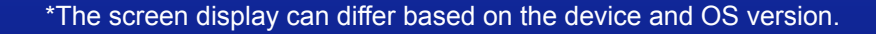

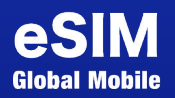

## **QR Code Setup**

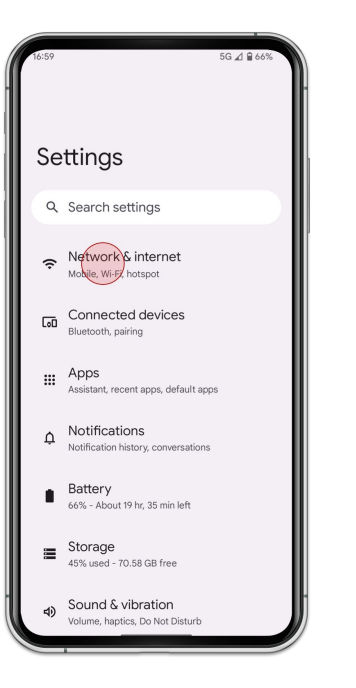

5G 🔬 🔒 659 Network & internet Internet LINEMO Calls & SMS LINEMO SIMs + NTT DOCOMO, LINEMO ★ Airplane mode Hotspot & tethering 0 Off O Data Saver Off VPN C⊋ None Private DNS Automatic daptive connectivity

1. Go to [Settings] and tap [Network & internet]

2. Tap [SIMs]

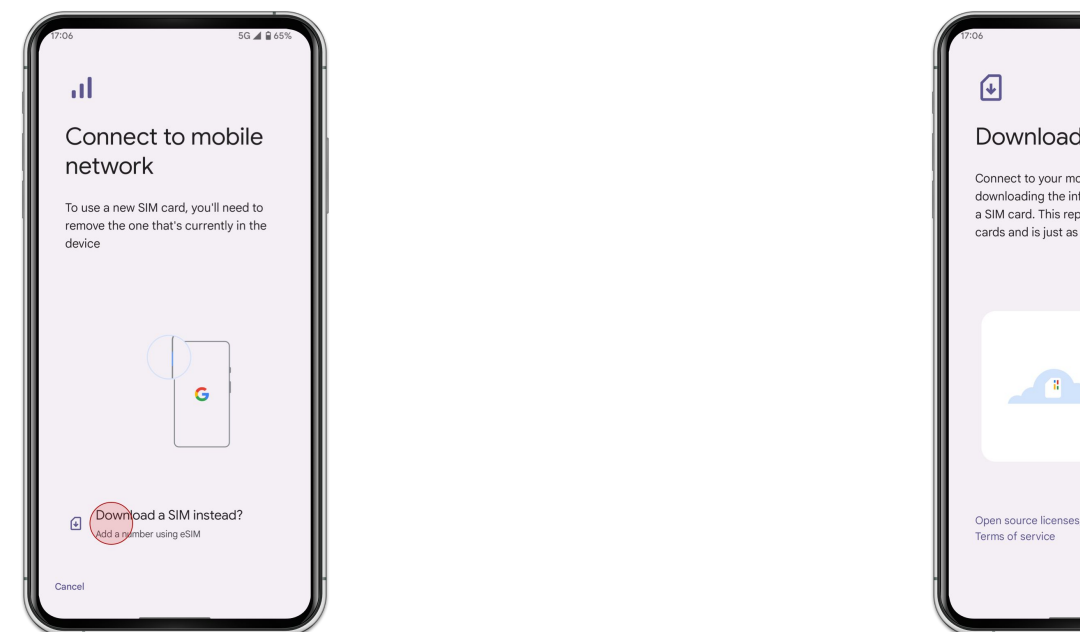

3. Tap [Download a SIM instead?]

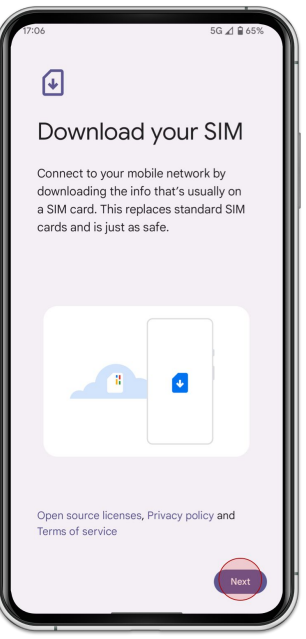

4. Tap [Next]

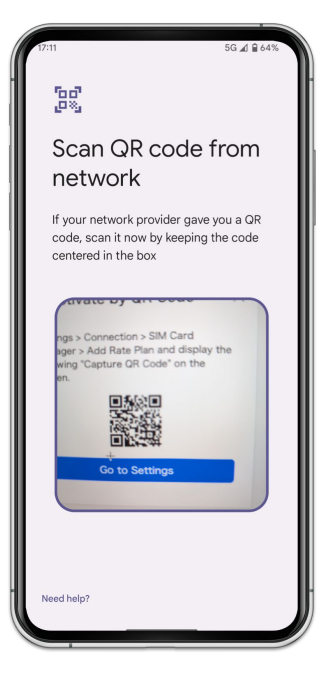

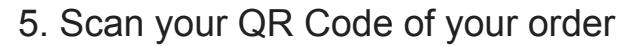

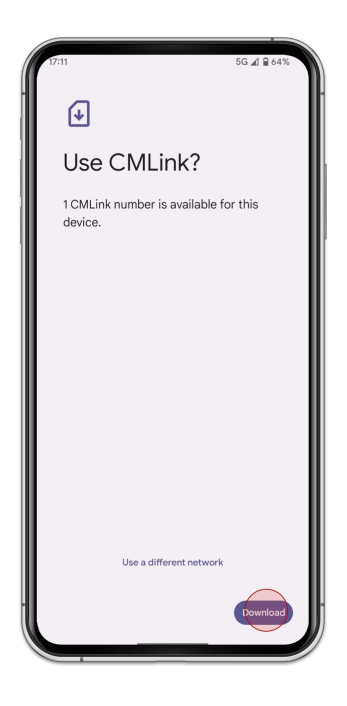

6. Tap [Download]

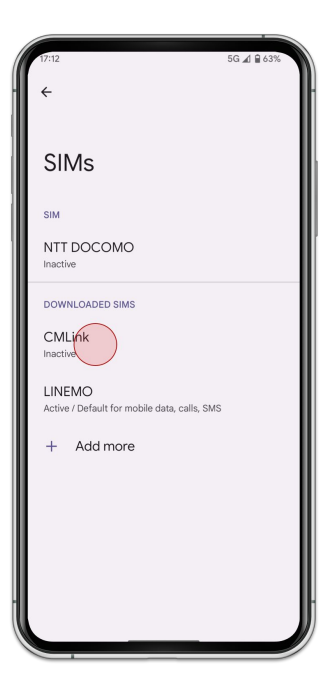

7. Select the eSIM you added

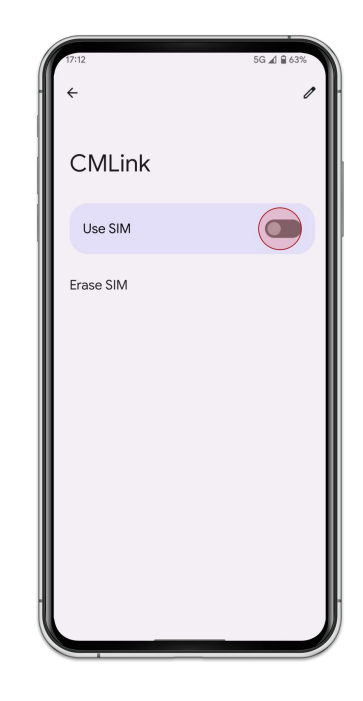

8. Turn on [Use SIM]

9. Turn on [Roaming]

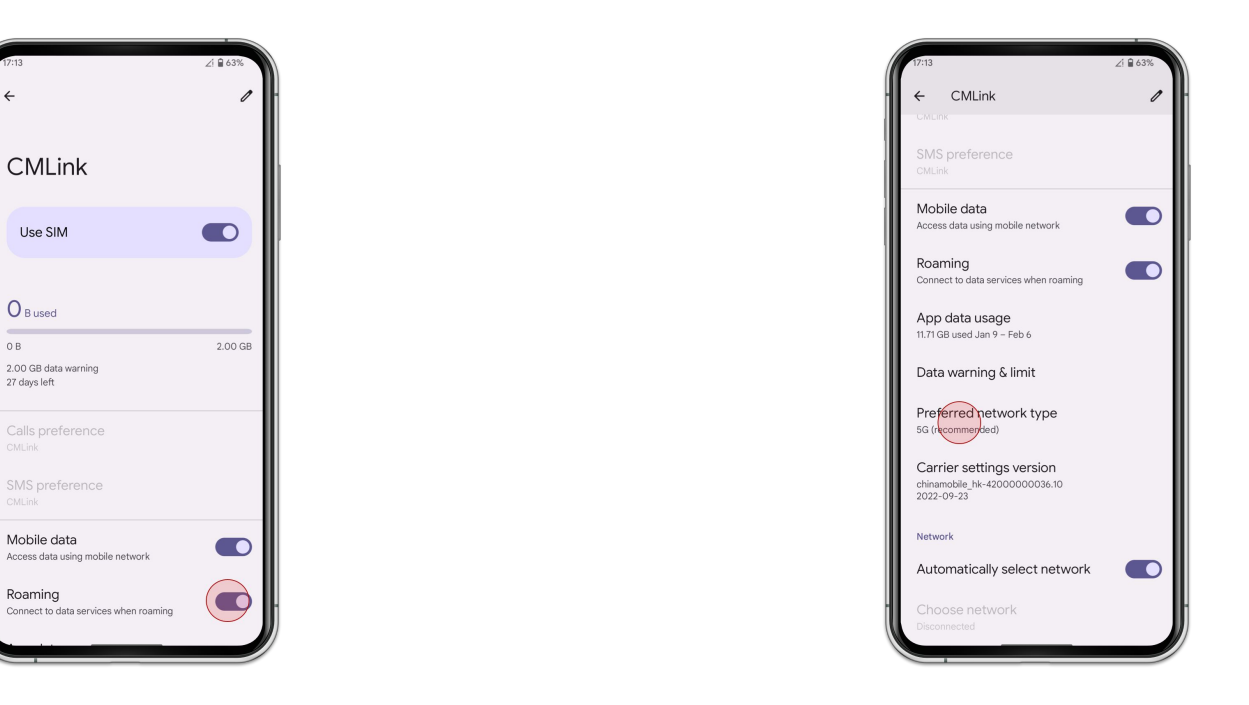

10. Tap [Preferred network type] and select [LTE]

Manual Setup (SM-DP+)

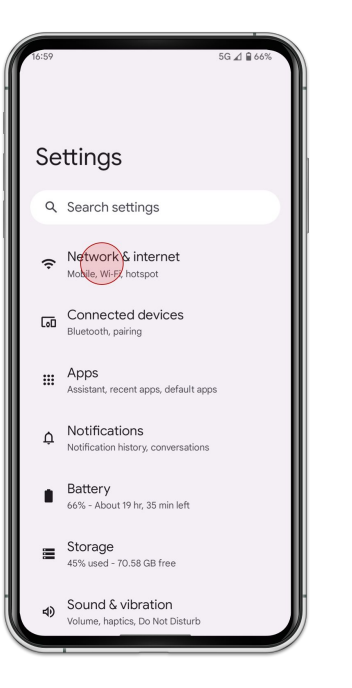

5G 🔬 🔒 659 Network & internet Internet LINEMO Calls & SMS LINEMO SIMs + NTT DOCOMO, LINEMO ★ Airplane mode Hotspot & tethering 0 Off O Data Saver Off VPN C⊋ None Private DNS Automatic daptive connectivity

1. Go to [Settings] and tap [Network & internet]

2. Tap [SIMs]

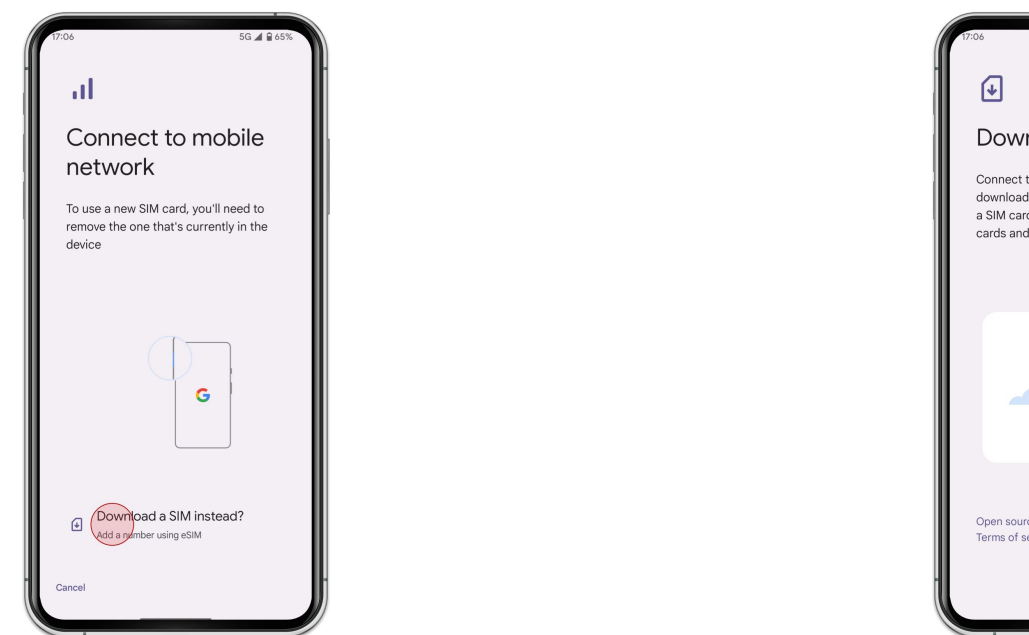

3. Tap [Download a SIM instead?]

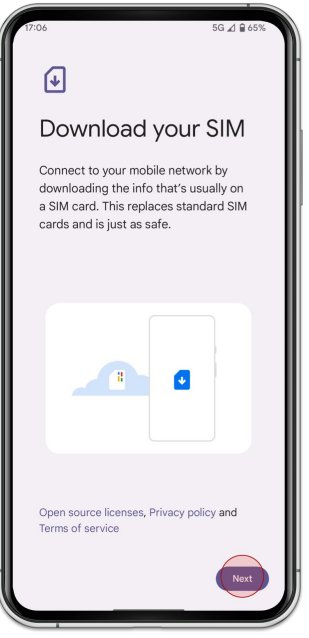

4. Tap [Next]

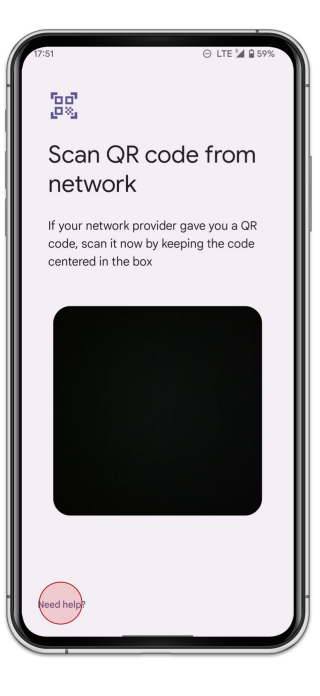

5. Tap [Need help?] instead of scan QR Code

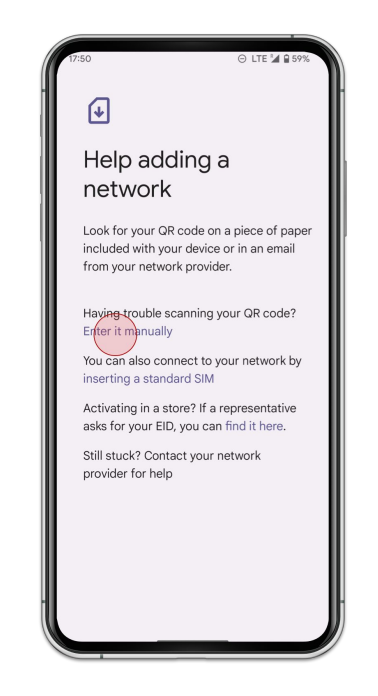

6. Tap [Enter it manually]

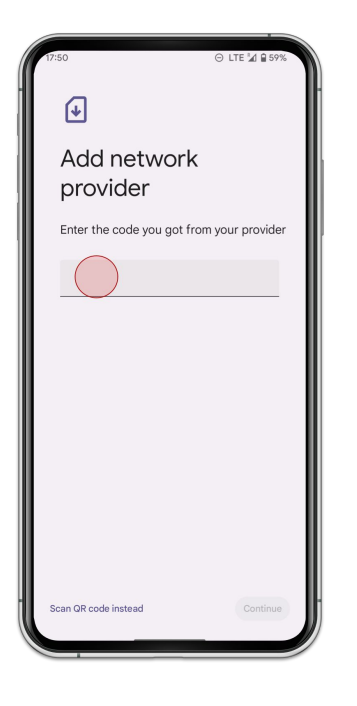

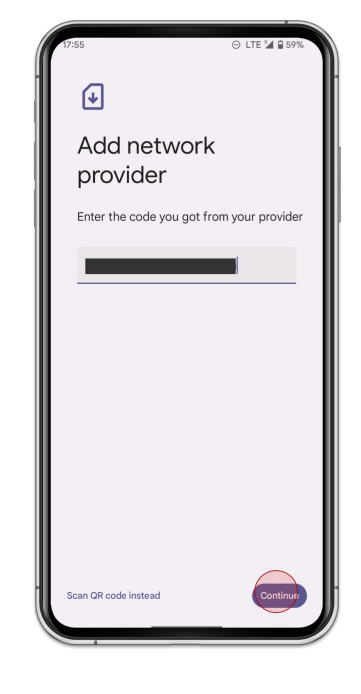

7. Type **Download Link** of your order

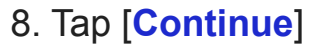

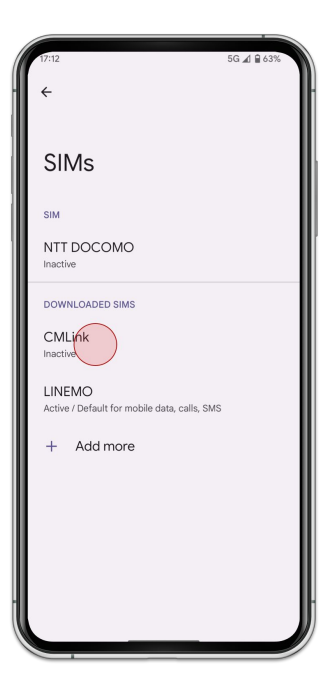

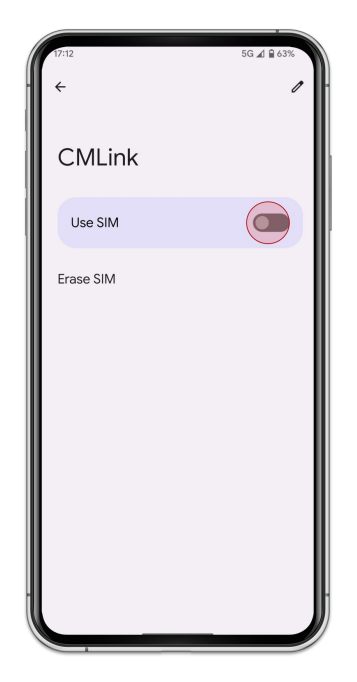

9. Select the eSIM you added

10. Turn on [Use SIM]

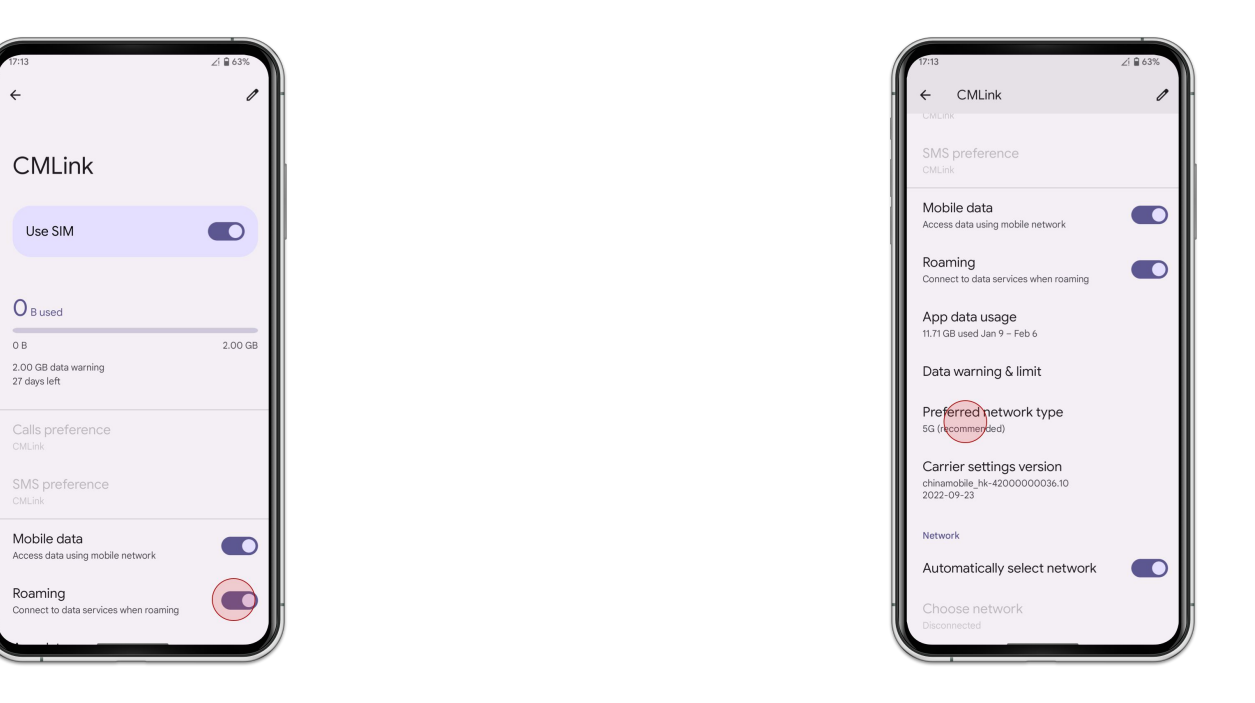

11. Turn on [Roaming]

12. Tap [Preferred network type] and select [LTE]